### Anexa 4. Utilizare platforme pentru calcularea impactului activității științifice (indicii Hirsch)

Universitatea raportează, pentru fiecare cadru didactic și de cercetare titular<sup>1</sup> care se regăsește în lista de la Indicatorul C2.1, valorile indicilor Hirsch care se obțin utilizând platformele Google Scholar, ISI Web of Science și, respectiv, Scopus, după cum urmează:

### 1. Utilizarea platformei Google Scholar

Utilizarea platformei Google Scholar presupune în primul rând folosirea (sau crearea, după caz) unui adrese de email pe contul gmail, sau a unei adrese asociată Google Scholar:

- 1. Din browser (Internex Explorer, Mozilla Firefox, Chrome, etc) se accesează adresa google.scholar.ro;
- 2. În colțul din dreapta-sus se va accesa comanda **Sign in** și se vor introduce user name-ul și parola contului de gmail;
- 3. După logare, se va accesa, din partea superioară, comanda **My citations** (Figura 1) care va deschide o fereastră în care se vor completa datele personale și, obligatoriu, o adresă instituțională de email (Figura 2);
- 4. După completarea datelor personale se va genera o fereastră care va cuprinde o listă de articole;
- 5. Se va accesa comanda **Add articles**, iar din lista de articole vor trebui selectate (bifate) doar articolele care aparțin persoanei în cauză și accesată comanda **Add** (Figura 3). Trecerea la pasul următor presupune selectarea modului în care autorul dorește updatarea (automată sau prin verificare de către autor) a profilului.
- 6. După finalizarea adăugării de articole se va intra în profilul autorului unde poate fi vizualizat **indicele Hirsch** (Figura 4). Profilul autorului poate fi editat în orice moment;
  - Dacă sunt situații în care același articol apare de două sau mai multe ori, se selectează articolele în cauză și se utilizează comanda Merge (Fuzionează);
  - Se pot adăuga articole și ulterior prin accesarea comenzii Add. Tot în cadrul acestei ferestre se pot adăuga, prin accesarea comenzii Add article manually (stânga sus), articole care nu sunt identificate de către motorul de căutare. Întrucât nu au citări, aceste articole nu vor influența indicele Hirsch.
- 7. Profilul va fi făcut public prin accesarea comenzii **Make it public** (comandă aflată sub datele personale).
- 8. Din bara de opțiuni a browser-ului se va selecta opțiunea de printare ce permite atât printarea documentului cât și salvarea lui în **PDF.** Raportul cuprinzând indicele Hirsch se salvează în format **PDF** conform specificației din Anexa 2. *Standardizarea denumirii documentelor de raportare*.

<sup>&</sup>lt;sup>1</sup> Se includ cadrele didactice titulare și cadrele didactice angajate cu normă întreagă, cu un contract pe perioadă determinată pe cel puțin 1 an universitar, valid în perioada de raportare.

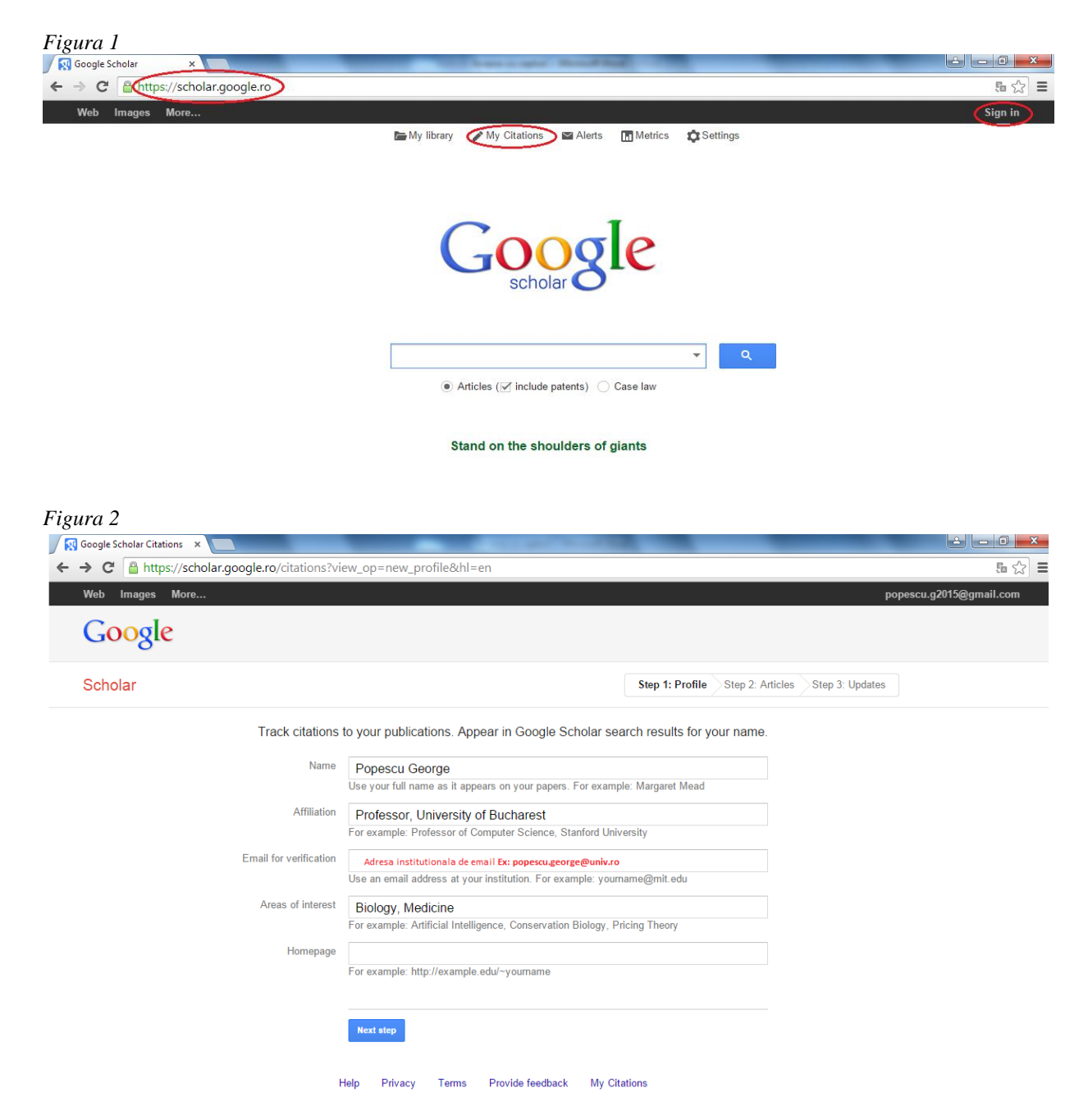

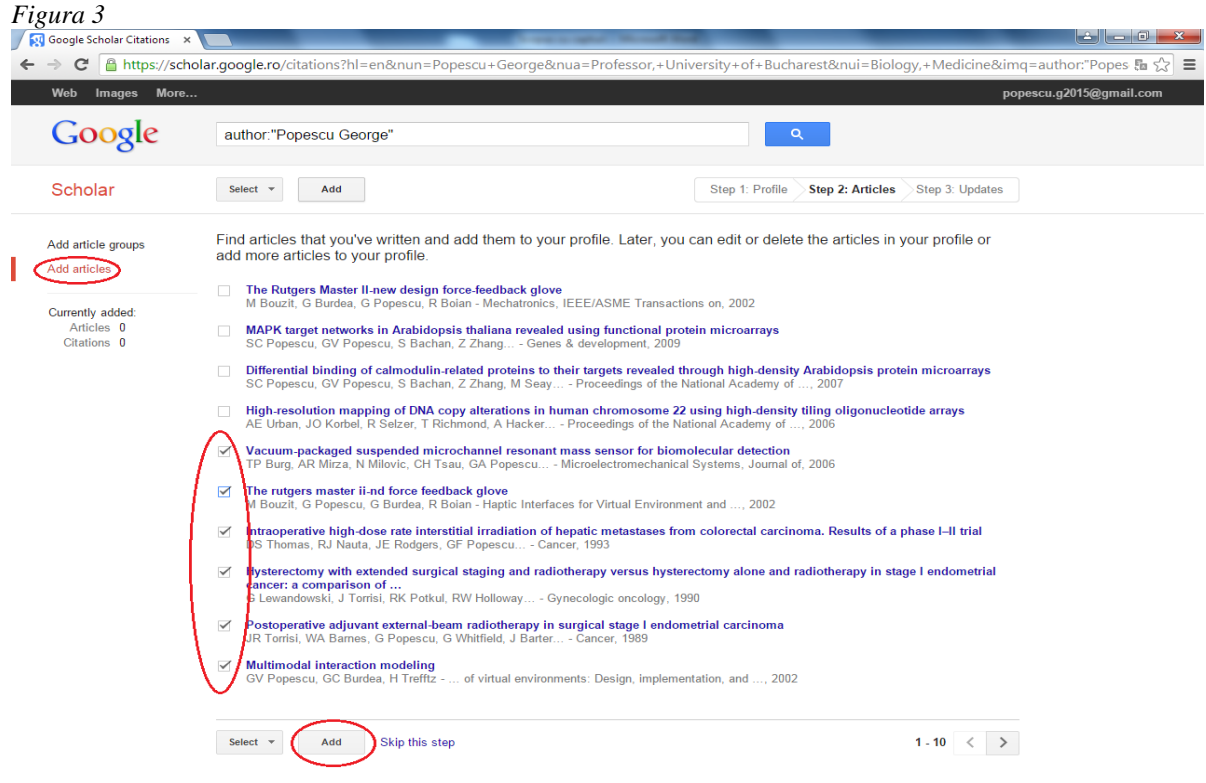

#### Dates and citation counts are estimated and are determined automatically by a computer program

#### Figura 4

| # 🔒 https://scholar.google.ro/citations?view_op=list_works&hl=en&gmla=AJsN-F4                                                                                                    | 4YLzHA8QYPfLg     | r_C9P_gIt\         | /j-XZc3urbZ92KHWG0IlOwcbXeU5gJHIHkRXA04GE                                           |
|----------------------------------------------------------------------------------------------------|-------------------|--------------------|-------------------------------------------------------------------------------------|
| Images More                                                                                                    |                   |                    | popescu.g2015@gmail.c                                                               |
| Your profile is private and won't appear in search results.                                                                                                    | Make my profile p | ublic Pre          | eview public version                                                                |
| Popescu George<br>Professor, University of Bucharest<br>Biology, Medicine<br>No verified email<br>My profile is private Make it public                                                                                                    | 🕈 Edit 🔤 Fo       | llow 🔻             | Citation indices All Since 2010<br>Citations 371 99<br>Deindex 6 4<br>i10-index 6 2 |
| Title  Merge  Export                                                                                                    | Cited by          | Year               | Illum.                                                                              |
| Vacuum-packaged suspended microchannel resonant mass sensor for<br>biomolecular detection<br>TP Burg, AR Mirza, N Milovic, CH Tsau, GA Popescu, JS Foster,<br>Microelectromechanical Systems, Journal of 15 (6), 1466-1476                                                            | 91                | 2006               | 2007 2008 2009 2010 2011 2012 2013 2014 2015<br>Co-authors Edit                     |
| The rutgers master ii-nd force feedback glove<br>M Bouzit, G Popescu, G Burdea, R Boian<br>Haptic Interfaces for Virtual Environment and Teleoperator Systems, 2002                                                                                                    | 83                | 2002               | No co-authors                                                                       |
| Intraoperative high-dose rate interstitial irradiation of hepatic metastases<br>from colorectal carcinoma. Results of a phase I–II trial<br>DS Thomas, RJ Nauta, JE Rodgers, GF Popescu, H Nguyen, TC Lee,<br>Cancer 71 (6), 1977-1981                                                | 65                | <mark>199</mark> 3 |                                                                                     |
| Hysterectomy with extended surgical staging and radiotherapy versus<br>hysterectomy alone and radiotherapy in stage I endometrial cancer: a<br>comparison of complication rates<br>Lewandowski, J Torrisi, RK Potkul, RW Holloway, G Popescu,<br>gynecologic oncology 36 (3), 401-404 | 61                | 1990               |                                                                                     |
| Postoperative adjuvant external-beam radiotherapy in surgical stage I<br>endometrial carcinoma<br>IR Torrisi, WA Barnes, G Popescu, G Whitfield, J Barter, G Lewandowski,<br>Cancer 64 (7), 1414-1417                                                                                 | 41                | 1989               |                                                                                     |
| Multimodal interaction modeling                                                                                                    |                   | 2000               |                                                                                     |

# 2. Utilizarea platformei Web of Science

Utilizarea platformei Web of Science (denumită în anii anteriori Web of Knowledge) necesită în primul rând accesarea acesteia printr-un cont de utilizator, care poate fi obținut prin intermediul platformei ANELISPLUS, conform regulilor de acces al acesteia.

Acest lucru se poate realiza prin: a) afilierea instituției la platforma AnelisPlus și asigurarea accesului la platformă în interiorul instituției, sau prin oferirea de "mobile acces" către orice alt computer; b) achiziționarea directă a accesului și c) accesarea individuală, prin intermediul unei instituții afiliate (Lista instituțiilor afiliate se regăsește la următorul link: http://www.anelisplus.ro/?page\_id=68).

Se introduce în browser-ul de internet urmatoarea adresă: www.isiknowledge.com

Se realizează direcționarea către zona de lucru a platformei.

- 1. Se selectează doar criteriul Core Collection (unde se regăsesc doar citări din/ de la reviste, conferințe, cărți cotate ISI) (Figura 1)
- 2. Căutarea se face selectând **Basic Search**; (Figura 2)
- 3. Este folosit criteriul de căutare **Author** unde se introduce numele autorului și inițiala prenumelui acestuia;
  - Se verifică ca în comanda More Settings să fie bifate toate casuțele disponibile (Figura 2)
- 4. Se generează o listă de articole din care trebuiesc bifate doar cele ale autorului în cauză; (Figura 3)
- 5. Pentru o afișare cât mai utilă se sortează de la cel mai citat articol la cel mai putin citat, selectând acest lucru din bara **Sort by** și bifând **Highest to lowest**; (Figura 3)
- 6. Se accesează butonul **Add to Marked List** iar articolele bifate vor fi transferate în această listă; (Figura 3)
- 7. Se accesează zona **Marked List** pentru a se putea lucra doar cu articolele autorului respectiv alese anterior; (Figura 3)
- 8. Este accesat butonul **Creat citation report** și astfel este generat raportul de citări ale autorului respectiv; (Figura 4 si Figura 5)
- 9. Se face verificarea faptului că articolele care contribuie la indicele **Hirsch** aparțin autorului, iar în caz contrar se revine și se deselectează cele introduse eronat. (Figura 4)
- Raportul creat se salvează accesând din bara de opțiuni a browser-ului opțiunea de printare ce permite atât printarea documentului cât și salvarea lui în **format PDF**. (Figura 5) Raportul cuprinzând indicele Hirsch se salvează în format **PDF** conform specificației din Anexa 2. *Standardizarea denumirii documentelor de raportare.*

| Figura 1                      |                                                                                                    |                                                              |                                                                |       |
|-------------------------------|----------------------------------------------------------------------------------------------------|--------------------------------------------------------------|----------------------------------------------------------------|-------|
| S Web of Science [v.5.16.1] × |                                                                                                    |                                                              |                                                                | A - 8 |
| ← → C 🗋 apps.webofknowle      | ledge.com.ux4ll8xu6v.useaccesscontrol.com/WOS_(                                                                                                    | SeneralSearch_input.do?product=WOS&SID=4AGdj7COz7JWhQTqX5E&s | earch_mode=GeneralSearch                                       |       |
|                               | Web of Science TH InCites TH Journal Citation                                                                                                    | en Reports® Essential Science Indicators III EndNote®        | Sign in 💌 Help English 💌                                       |       |
|                               |                                                                                                    |                                                              | ( Marco                                                        |       |
|                               | WEB OF SCIENCE                                                                                                    |                                                              | THOMSON REUTERS                                                |       |
|                               |                                                                                                    |                                                              | NEW                                                            |       |
|                               | Search Web of Science M Co                                                                                                    | re Collection                                                | My Tools 💌 Search History Marked List                          |       |
|                               | A state of the state of the sta | All Databases                                                | Websers in the same Web of Prime and View a height standard    |       |
|                               |                                                                                                    | Web of Science TM Core Collection                            | in encome to the new mean of Sciences There is a sing taxonia. |       |
|                               | _                                                                                                    | BIOSIS Citation Index 534                                    |                                                                |       |
|                               | Basic Search 🔛                                                                                                    | Current Contents Connect®                                    |                                                                |       |
|                               | Popescu G                                                                                                    | Data Citation Index SM or s                                  | Click here for tips to     improve your search.                |       |
|                               |                                                                                                    | Derwent Innovations Index SM                                 | lex.                                                           |       |
|                               |                                                                                                    | KCI-Korean Journal Database                                  |                                                                |       |
|                               |                                                                                                    | MEDI INE ®                                                   |                                                                |       |
|                               |                                                                                                    | SciEl O Citation Index                                       |                                                                |       |
|                               | TIMESPAN                                                                                                    | Zeological General®                                          |                                                                |       |
|                               | 🔹 All years 🥪                                                                                                    | Loonge a record                                              |                                                                |       |
|                               | From 1990 v to 2015 v                                                                                                    | Learn More                                                   |                                                                |       |
|                               | ▼ MORE SETTINGS                                                                                                    |                                                              |                                                                |       |
|                               | Web of Science Core Collection: Cita                                                                                                    | tion Indexes                                                 |                                                                |       |
|                               | Science Citation Index Expanded (5)                                                                                                    | CI-EXPANDED) 1990-present                                    |                                                                |       |
|                               | Social Sciences Citation Index (SS)                                                                                                    | CI) -1990-present                                            |                                                                |       |
|                               | Arts & Humanities Citation Index (A                                                                                                    | 8HCI)1990-present                                            |                                                                |       |
|                               | Conference Proceedings Citation In                                                                                                    | dex- Science (CPCI-S)1990-present                            |                                                                |       |
|                               | Conference Proceedings Citation In                                                                                                    | dex- Social Science & Humanities (CPCI-SSH)1990-present      |                                                                |       |
|                               | Book Otation Index- Social Science                                                                                                    |                                                              |                                                                |       |
|                               | Web of Extense Core Collection: Cha                                                                                                    | minut induces                                                |                                                                |       |
|                               | Web of Science Core Conection: Che     Current Chemical Reactions (COR-                                                                                                    | mical Indexes<br>(XPANDED)2010-present                       |                                                                |       |
|                               | (Includes Institut National de la Pro                                                                                                    | oriete Industrielle structure data back to 1840)             |                                                                |       |
|                               | more unemicus (no) -2010-present     Data last undated: and not of                                                                                                    |                                                              |                                                                |       |
|                               | new met spinnen 2013-02-10                                                                                                    |                                                              |                                                                |       |
|                               | Auto-suggest publication names                                                                                                    | tim )                                                        |                                                                |       |

4/8

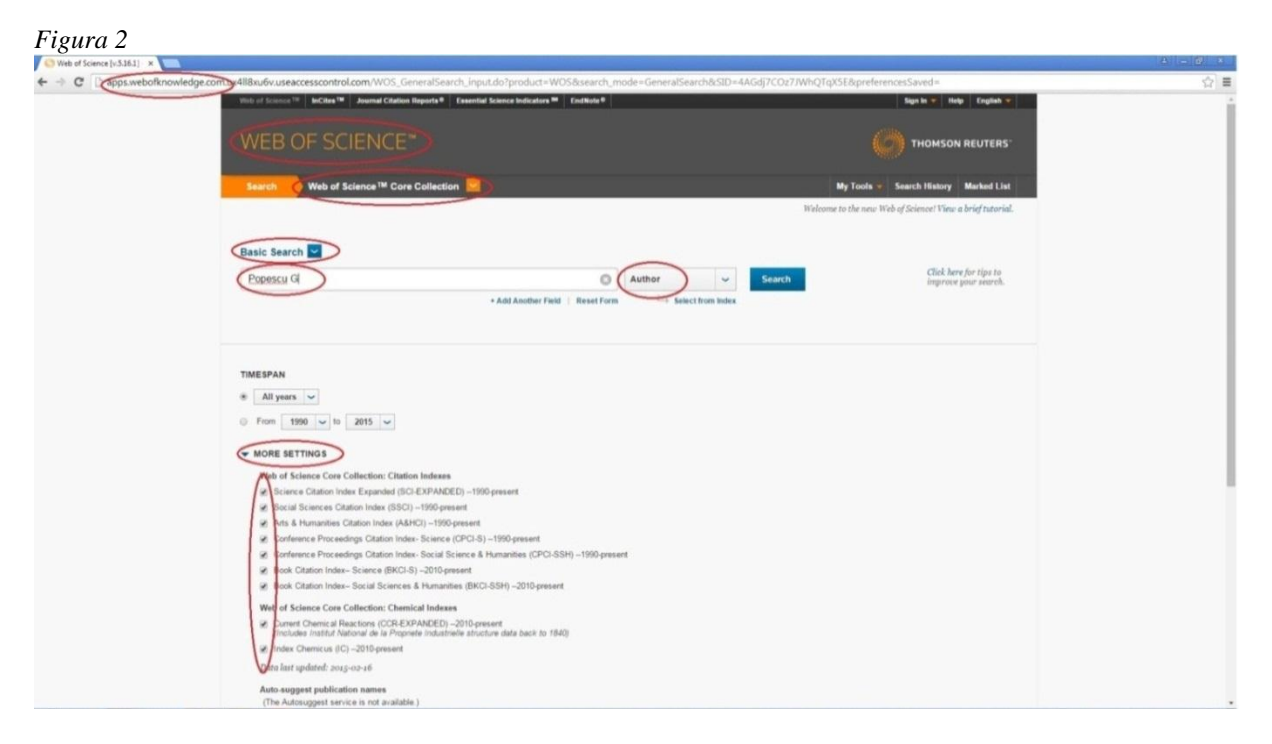

#### Figura 3

| ← → C | apps.webofknowledge.com/summary.do?SID=4AGdj7COz7JWh0                                                                                     | TqX5E&product=WOS&page=1&parentProduct=WOS&pid=8&search_mode=GeneralSearch                                                                                                    |                                                                                                    |
|-------|----------------------------------------------------------------------------------------------------|----------------------------------------------------------------------------------------------------|----------------------------------------------------------------------------------------------------|
|       | Web of Science TM InCites TM Journal C                                                                                                    | tation Reports® Essential Science Indicators # EndNote®                                                                                                    | Sign In 👻 Help English 💌                                                                                       |
|       | WEB OF SCIENC                                                                                                    |                                                                                                    |                                                                                                    |
|       | Search                                                                                                    |                                                                                                    | My Tools + Search History Marked List                                                                          |
|       | Results: 542<br>(from Web of Science Core Collection)                                                                                     | Sort by Times Cited - highest to lowest                                                                                                    | 4 Page 1 of 55 🕨                                                                                               |
|       | View Datritet Auhor Record Sets for:<br>Popeers G<br>You searched for: AUTHOR: (Pope<br>scu G)More<br>Create Aurt                         | Select Page Figure Save to Enditive celles Add to Marked List Add to Marked List Add to   | Analyze Results     Create Citation Report     Times Cited: 642     (from Weld of Science Core     Collection) |
|       | Refine Results                                                                                                    | View Abstract                                                                                                    |                                                                                                    |
|       | Search within results for                                                                                                    | C 2<br>Hilbert phase missoscopy for investigating fast dynamics in transparent systems<br>by Reds, Properce G Jusse, RP, et al.<br>O'Proce Lit Them-water in the system in the system in | Times Cited: 253<br>(from Web of Science Core<br>Collection)                                                   |
|       | Web of Science Categories   OPTOS (104)  MATHEMATICS (156)  Mathematics (156)  Mathematics (156)                                          | Diffraction phase microscopy for quantifying cell structure and dynamics<br>by Connect To Dark T. Darks FR: et al.<br>CPROMEMBERS Volume 31 Issue 6 Pages 775-777 Published MAR 15 2006<br>Yiew Abstract                                                                                                    | Times Citad: 244<br>(from Web of Science Core<br>Collection)                                                   |
|       | ENONEERINO ELECTRICAL<br>ELECTROC(4)     METALLING VETALLING CAL<br>ENONEERINO (41)     more options / values                             | Fourier phase microscopy for investigation of biological structures and dynamics<br>by <u>Groseccc</u> Dyndrom, LP Varghar, JC et al.<br>OF <u>Destered</u> S Volume 29 Issue 21 Pages 2503-2505 Published: NOV 1 2004<br>View Abstract                                                                                                    | Times Citad: 201<br>(from Web of Science Core<br>Collection)                                                   |
|       | Refine Document Types ARTICLE (351) ROCEEDHOD SHUFER (142) MEETHOL ASTRACT (38) EDTORME, METHOL ASTRACT (38) EDTORME, METHOL ASTRACT (38) | S. Refractive index maps and membrane dynamics of human red blood cells parasitiz<br>Plasmodium falciparum<br>By Park Yongform Des Sha Monica. Poperci: Gabriel et al.<br>PROCEEDINGS OF THE NATIONAL ACADESH OF SOCIECES OF THE UNITED STATES OF A<br>105 Issues 37 Pages 1730-1375 Plastowed SEP 16 2000<br>View Abstract                                                                                                    | zed by Times Class: 190<br>(fram Tirch of Solenor Cure<br>Collection)<br>AMERICA Volume.                       |
|       | REVIEW (11) more options / values Refine                                                                                                  | 6. MAPK target networks in Arabidopsis thaliana revealed using functional protein m<br>By: Popseu: Sonia C: Popeicu, George V: Bachan, Shaan, et al.<br>GENES & DEVELOPMENT Volume 23 Issue 1 Pages 80-92 Published, JAN 1 2009                                                                                                    | Icroarrays Times Cited: 158<br>(from Web of Science Core<br>Collection)                                        |

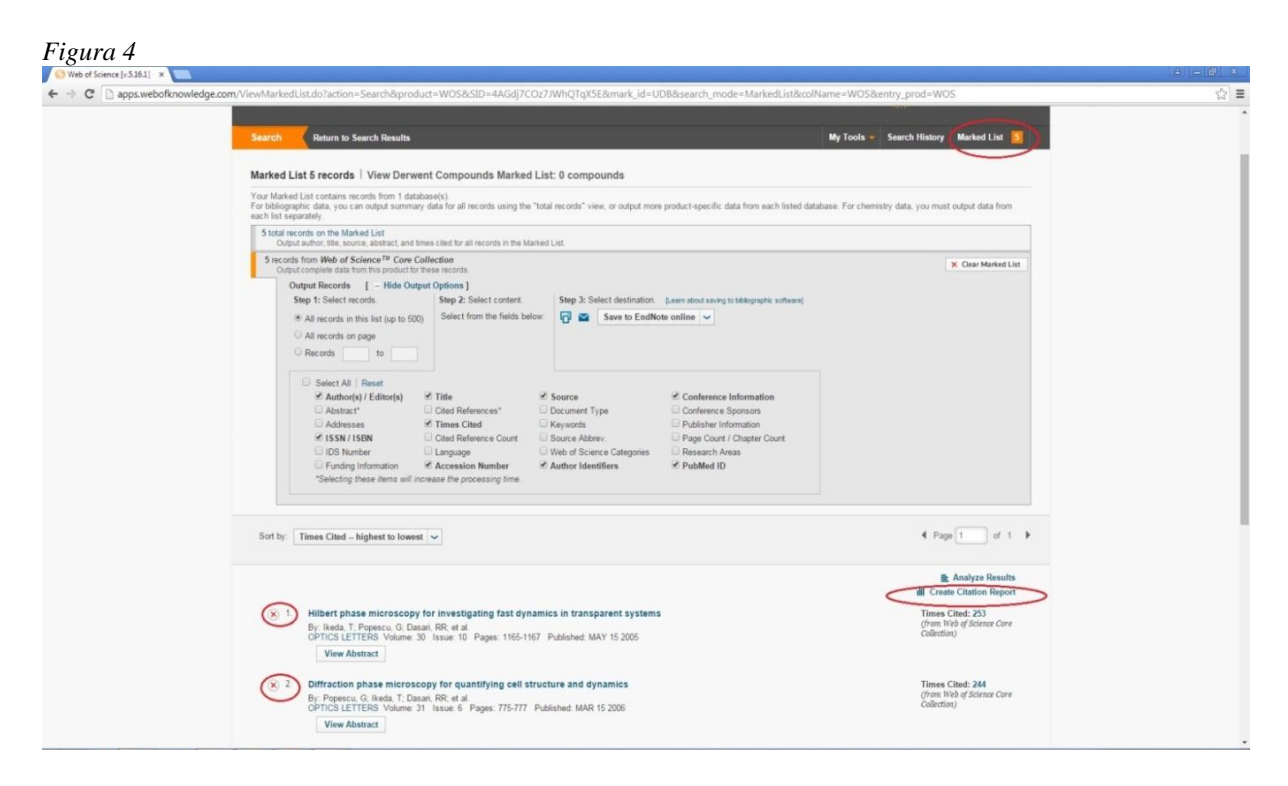

# Figura 5

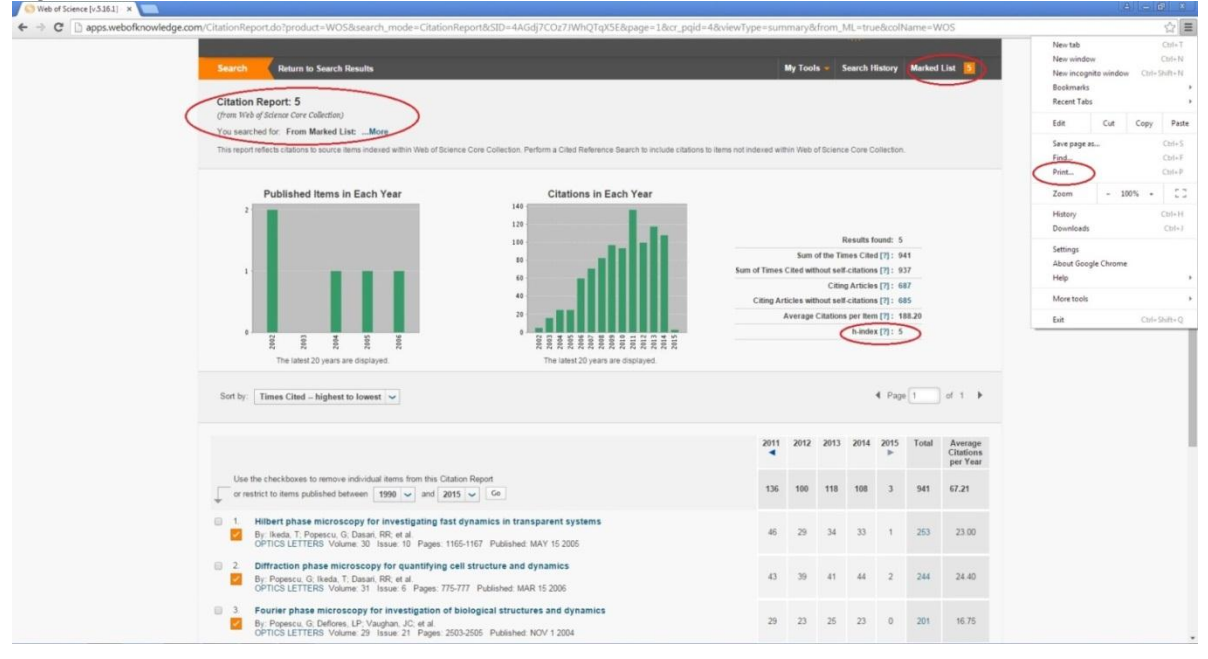

### 3. Utilizarea platformei Scopus

Utilizarea platformei Scopus necesită în primul rând accesarea acesteia printr-un cont de utilizator, care poate fi obținut prin intermediul platformei ANELISPLUS, conform regulilor de acces al acesteia (v. detaliile menționate pentru platforma web of Science).

În cele ce urmează vom detalia pașii pentru utilizarea eficientă a platformei Scopus:

- 1. Din browser (Internex Explorer, Mozilla Firefox, Chrome, etc) se accesează adresa scopus.com;
- 2. Din bara de sus (secundară) se selectează opțiunea **Author Search** și se completează numele autorului și inițială prenumelui în câmpurile special notate (Figura 1);
- 3. Se va genera o listă de autori care au aceeași nume și inițială ce cele introduse;
- 4. Se selectează autorul și se utilizează comanda Show Documents (aflată în bară orizontală);

- Se pot selecta *mai mulți autori* (același autor poate apărea de 2 ori: Popescu G și Popescu G. I.) și se va aplica comanda **Show Documents** (Figura 2);
- 5. Se va genera lista de articole pentru autorul (autorii selectați);
- 6. Se bifează doar articolele autorului respectiv sau se utilizează comanda **Select All** și se deselectează cele care nu aparțin autorului în cauză;
  - Articolele selectate pot fi adăugate în **My List** prin selectarea Opțiunii More (din bara verticală) și aplicarea comenzii **Add to my list** (Figura 3).
- 7. După selectarea articolelor se utilizează comanda View citation overview care va genera indicele Hirsch.
- 8. În cadrul paginii **Citation overview** se realizează o verificare a articolelor selectate anterior și dacă exista greșeli articolele acestea se vor elimina din listă prin accesarea comenzii de eliminare –X din listă:
- 9. Se accesează comanda **Print** ce permite atât printarea documentului cât și salvarea lui în **PDF** (Figura 4). Raportul cuprinzând indicele Hirsch se salvează în format **PDF** conform specificației din Anexa 2. *Standardizarea denumirii documentelor de raportare*.

|                                                                                                    |                                                                                                    |                                                                                                    |                                                                                                    |                                                                                                    |                                                                                                    |                                                                                                    |                                                                                                    |                                                   |                                                                                                    | 9           |
|----------------------------------------------------------------------------------------------------|----------------------------------------------------------------------------------------------------|----------------------------------------------------------------------------------------------------|----------------------------------------------------------------------------------------------------|----------------------------------------------------------------------------------------------------|----------------------------------------------------------------------------------------------------|----------------------------------------------------------------------------------------------------|----------------------------------------------------------------------------------------------------|---------------------------------------------------|----------------------------------------------------------------------------------------------------|-------------|
|                                                                                                    | scopus.con                                                                                                    | search/form.url?disp                                                                                                    | lay=authorLookup&cle                                                                                                    | ear=t&origin=searchbasic8                                                                                                    | txGid=4D319ECEA9D240B                                                                                                    | C93EBF677F8                                                                                             | 36A51AF.2                                                                                                    | ZmAySxCF                                          | HIBxxTX                                                                                                    | 5           |
|                                                                                                    |                                                                                                    |                                                                                                    |                                                                                                    |                                                                                                    |                                                                                                    | _                                                                                                    |                                                                                                    |                                                   |                                                                                                    | 1, and 2    |
| Scopus                                                                                                    |                                                                                                    |                                                                                                    |                                                                                                    |                                                                                                    |                                                                                                    | Scopus                                                                                                  | SciVal                                                                                                    | Register                                          | Login 🗸                                                                                                    | Hel         |
|                                                                                                    |                                                                                                    |                                                                                                    |                                                                                                    |                                                                                                    |                                                                                                    |                                                                                                    |                                                                                                    |                                                   |                                                                                                    |             |
| Search                                                                                                    | Aler                                                                                                    | ts N                                                                                                    | /lv list                                                                                                    |                                                                                                    |                                                                                                    |                                                                                                    |                                                                                                    | Mv Sco                                            | opus                                                                                                    |             |
| ocuron                                                                                                    |                                                                                                    |                                                                                                    |                                                                                                    |                                                                                                    |                                                                                                    |                                                                                                    |                                                                                                    |                                                   |                                                                                                    |             |
|                                                                                                    |                                                                                                    |                                                                                                    |                                                                                                    |                                                                                                    |                                                                                                    |                                                                                                    |                                                                                                    |                                                   |                                                                                                    |             |
|                                                                                                    | -                                                                                                    | -                                                                                                    |                                                                                                    |                                                                                                    |                                                                                                    |                                                                                                    |                                                                                                    |                                                   |                                                                                                    |             |
| Document search                                                                                                    | Author se                                                                                                    | arch) Affiliation search                                                                                                    | Advanced search                                                                                                    | Browse Sources Compare                                                                                                    | journals                                                                                                    | r names should be                                                                                       |                                                                                                    |                                                   |                                                                                                    |             |
| Banascu                                                                                                    |                                                                                                    |                                                                                                    | <b>`</b>                                                                                                    |                                                                                                    | grouped together under a<br>number, the Scopus Author                                                                                                    | single identifier<br>or Identifier uses                                                                 |                                                                                                    |                                                   |                                                                                                    |             |
| Fopescu                                                                                                    |                                                                                                    |                                                                                                    | Show ov act matchese                                                                                                    | anh                                                                                                    | an algorithm that matches<br>based on their affiliation, a                                                                                                    | author names<br>ddress, subject                                                                         |                                                                                                    |                                                   |                                                                                                    |             |
| Affiliation                                                                                                    | e.g. Univ                                                                                                    | ersity of Toronto                                                                                                    | - Show exact matches                                                                                                    | only                                                                                                    | area, source title, dates of<br>citations, and co-authors.                                                                                                    | publication,<br>Documents with                                                                          |                                                                                                    |                                                   |                                                                                                    |             |
|                                                                                                    |                                                                                                    |                                                                                                    |                                                                                                    |                                                                                                    | insufficient data may not b<br>can lead to more than one                                                                                                    | e matched, this<br>entry in the                                                                         |                                                                                                    |                                                   |                                                                                                    |             |
| (D ORCID ID e.g. 000                                                                                                    | 00-0002-1108-                                                                                                    | 3360 Q                                                                                                    |                                                                                                    |                                                                                                    | results list for the same au<br>only details pages matche                                                                                                    | uthor. By default,<br>d to more than one                                                                |                                                                                                    |                                                   |                                                                                                    |             |
|                                                                                                    |                                                                                                    |                                                                                                    |                                                                                                    |                                                                                                    | document in Scopus are s<br>results. About Scopus Au                                                                                                    | hown in search<br>thor Identifier                                                                       |                                                                                                    |                                                   |                                                                                                    |             |
| Limit to:                                                                                                    |                                                                                                    |                                                                                                    |                                                                                                    |                                                                                                    |                                                                                                    |                                                                                                    |                                                                                                    |                                                   |                                                                                                    |             |
| Subject Areas                                                                                                    |                                                                                                    |                                                                                                    | Physical Sciences                                                                                                    |                                                                                                    |                                                                                                    |                                                                                                    |                                                                                                    |                                                   |                                                                                                    |             |
| Health Sciences                                                                                                    |                                                                                                    |                                                                                                    | Social Sciences & Huma                                                                                                    | nities                                                                                                    |                                                                                                    |                                                                                                    |                                                                                                    |                                                   |                                                                                                    |             |
|                                                                                                    |                                                                                                    |                                                                                                    |                                                                                                    |                                                                                                    |                                                                                                    |                                                                                                    |                                                                                                    |                                                   |                                                                                                    |             |
|                                                                                                    |                                                                                                    |                                                                                                    |                                                                                                    |                                                                                                    |                                                                                                    |                                                                                                    |                                                                                                    |                                                   |                                                                                                    |             |
| gura 2                                                                                                    |                                                                                                    |                                                                                                    |                                                                                                    |                                                                                                    |                                                                                                    |                                                                                                    |                                                                                                    |                                                   | _                                                                                                    |             |
| Scopus - Author search                                                                                                    | re ×                                                                                                    |                                                                                                    |                                                                                                    | Decomposit - Miccould Made                                                                                                    |                                                                                                    |                                                                                                    |                                                                                                    | لقا                                               |                                                                                                    | -           |
| → C □ www.se                                                                                                    | copus.com                                                                                                    | /results/authorNamesl                                                                                                    | _ist.url?sort=count-f&s                                                                                                    | rc=al&sid=4D319ECEA9D2                                                                                                    | 40BC93EBF677F86A51AF.Z                                                                                                    | mAySxCHIBxx                                                                                             | TXbnsoe5                                                                                                    | w%3a408                                           | ksot= 🌆                                                                                                    | 23          |
| •                                                                                                    |                                                                                                    |                                                                                                    |                                                                                                    |                                                                                                    | -                                                                                                    |                                                                                                    |                                                                                                    |                                                   |                                                                                                    |             |
| copus                                                                                                    |                                                                                                    |                                                                                                    |                                                                                                    |                                                                                                    | -                                                                                                    | Scopus SciVa                                                                                            | I Regis                                                                                                    | ter Login                                         |                                                                                                    | •           |
|                                                                                                    |                                                                                                    |                                                                                                    |                                                                                                    |                                                                                                    |                                                                                                    |                                                                                                    |                                                                                                    |                                                   |                                                                                                    |             |
|                                                                                                    | 100000000000000000000000000000000000000                                                                                                    |                                                                                                    |                                                                                                    |                                                                                                    |                                                                                                    |                                                                                                    |                                                                                                    |                                                   |                                                                                                    |             |
| Search                                                                                                    | Alert                                                                                                    | s My                                                                                                    | / list                                                                                                    |                                                                                                    |                                                                                                    |                                                                                                    | M                                                                                                    | y Scopus                                          |                                                                                                    |             |
| Search                                                                                                    | Alert                                                                                                    | s My                                                                                                    | / list                                                                                                    |                                                                                                    |                                                                                                    |                                                                                                    | М                                                                                                    | y Scopus                                          |                                                                                                    |             |
| Search<br>The Scopus Author Ide<br>with an author identifie                                                                                                    | Alert<br>entifier assign<br>er, it is groupe                                                                                                    | s a unique number to groups<br>d separately. In this case, you                                                                                                    | / list<br>of documents written by the s<br>may see more than 1 entry fo                                                                                                    | ame author via an algorithm that ma<br>r the same author.                                                                                                    | tches authorship based on a certain                                                                                                    | criteria. If a docu                                                                                     | Iment canno                                                                                                    | y Scopus                                          | tly matche                                                                                                    | d           |
| The Scopus Author Ide<br>with an author identifie                                                                                                    | Alerts<br>entifier assign<br>er, it is groupe<br>u" , Author firs                                                                                                    | s a unique number to groups<br>d separately. In this case, you<br>t name "G" JEdit                                                                                                    | / list<br>of documents written by the s<br>may see more than 1 entry fo                                                                                                    | ame author via an algorithm that ma<br>r the same author.                                                                                                    | Itches authorship based on a certain                                                                                                    | criteria. If a docu                                                                                     | Iment canno                                                                                                    | y Scopus                                          | tly matche                                                                                                    | d           |
| The Scopus Author Ide<br>with an author identifie<br>thor last name "Popescu<br>0 of 131 author re                                                                                                    | Alerts                                                                                                    | s My<br>s a unique number to groups<br>d separately. In this case, you<br>t name "G" of Edit.<br>w Profile Matches with One Docu                                                                                                    | r list                                                                                                    | ame author Via an algorithm that m<br>r the same author.<br>Ientifier                                                                                                    | tches authorship based on a certain                                                                                                    | o criteria. If a docu                                                                                   | ument canno                                                                                                    | y Scopus                                          | tly matche                                                                                                    | d           |
| Search<br>The Scopus Author Ide<br>with an author Identifie<br>thor last name "Popescu<br>0 of 131 author re<br>Show exact matches on                                                                                                    | Alerts<br>entifier assign<br>rr, it is groupe<br>u" , Author firs<br>esults sho                                                                                                    | s a unique number to groups<br>d separately. In this case, you<br>t name "G" J Edit<br>w Profile Matches with One Docu                                                                                                    | Ist                                                                                                    | ame author Via an algorithm that ma<br>r the same author.<br>Ientifier                                                                                                    | itches authorship based on a certain                                                                                                    | criteria. If a docu<br>Sort i                                                                           | ument canno<br>on: Documer                                                                                                    | y Scopus                                          | tly matche<br>uthor (A-Z)                                                                                                    | d           |
| Search<br>The Scopus Author Ide<br>with an author identifie<br>ithor last name "Popescu<br>0 of 131 author re<br>Show exact matches on<br>atop.                                                                                                    | Alerts<br>entifier assign<br>rr, it is groupe<br>u" , Author firs<br>escults sho<br>ily                                                                                                    | s a unique number lo groups<br>d separately. In this case, you<br>t name "G"                                                                                                    | / list<br>of documents written by the s<br>may see more than 1 entry for<br>ment   About Scopus Author I I<br>m View citation overview                                             | ame author via an algorithm that ma<br>In the same author.<br>Intifier<br>International Content of the same sector of the same sector of | tches authorship based on a certain                                                                                                    | criteria. If a docu<br>Sort                                                                             | ument canno<br>on: Documer                                                                                                    | y Scopus                                          | tly matche<br>uthor (A-Z)                                                                                                    | ď           |
| Search<br>The Scopus Author Ide<br>with an author identifie<br>uthor last name "Popescu<br>0 of 131 author re<br>Show exact matches on<br>effine<br>Immutho Example                                                                                                    | Alerts<br>entifier assign<br>rr, it is groupe<br>u" , Author firs<br>escults sho<br>ily                                                                                                    | s a unique number lo groups<br>d separately. In this case, you<br>tt name "G" J Edit<br>w Profile Matches with One Docu<br>G Popescu, Gabriel                                                                                                    | v list<br>of documents written by the s<br>may see more than 1 entry for<br>ument   About Scopus Author to<br>m View citation overview<br>153                                      | ame author via an algorithm that ma<br>r the same author.<br>Ientifier<br>Ientifier<br>Physics and Astronomy ;<br>Materials Science ; Engineering;                                                                                                    | Itches authorship based on a certain<br>University of Illinois at Urbana-<br>Champaign                                                                                                    | criteria. If a docu<br>Sort i<br>Urbana                                                                 | ument canno<br>on: Documer<br>United S                                                                                                    | y Scopus                                          | tly matche<br>uthor (A-Z)                                                                                                    | d           |
| Search<br>The Scopus Author Ide<br>with an author identifie<br>uthor last name "Popescu<br>0 of 131 author re<br>Show exact matches on<br>efine<br>Limit to Exclud                                                                                                    | Alerts<br>entifier assign<br>rr, it is groupe<br>u", Author firs<br>escults sho<br>ily<br>ie                                                                                                    | s a unique number to groups<br>d separately. In this case, you<br>thame "G" fill this case, you<br>thame "G" fill this case, you<br>thame "G" fill this case, you<br>that the swith One Doct<br>Generation of the source of the source<br>Show documents<br>O Popescu, Gapriel<br>1 Popescu, G.<br>Popescu, G.                                                                                                    | of documents written by the s<br>may see more than 1 entry for<br>ment   About Scopus Author for<br>m View citation overview<br>155                                                | ame author via an algorithm that ma<br>r the same author.<br>Ientifier                                                                                                    | ttches authorship based on a certain<br>University of Illinois at Urbana-<br>Champaign                                                                                                    | criteria. If a docu<br>Sort i<br>Urbana                                                                 | on: Documer<br>United S                                                                                                    | y Scopus                                          | tly matche                                                                                                    | d           |
| The Scopus Author Ide<br>with an author identifie<br>with an author identifie<br>thor last name "Popescu<br>O of 131 author re<br>Show exact matches on<br>sfine<br>Limit to Exclud<br>ource Title<br>Beauts Da Chimis                                                                                                    | Alerts entifier assign r, it is groupe u", Author firs escults sho ily ie (7)                                                                                                    | s a unique number to groups<br>deparately. In this case, you<br>thame "G" fill<br>w Profile Matches with One Doct<br>Generation of the Show documents<br>Popescu, Gabriel<br>Popescu, G.                                                                                                    | of documents written by the s<br>may see more than 1 entry for<br>ment   About Scopus Author la<br>view citation overview<br>155                                                   | ame author via an algorithm that ma<br>r the same author.<br>Sentifier<br>Request to merge authors<br>Physics and Astronomy ;<br>Materials Science ; Engineering;<br>101                                                                                                    | Itches authorship based on a certain<br>University of Illinois at Urbana-<br>Champaign                                                                                                    | criteria. If a docu<br>Sort i<br>Urbana                                                                 | ument canno<br>on: Documer<br>United S                                                                                                    | y Scopus                                          | tly matche                                                                                                    | d           |
| The Scopus Author Ide<br>with an author Identifie<br>thor last name "Popescu<br>O of 131 author re<br>Show exact matches on<br>fine<br>Limit to Exclud<br>Durce Title<br>Revista De Chinie<br>Metalurgia                                                                                                    | Alerts entifier assign r, it is groupe u", Author firs essults sho ily ily i(6)                                                                                                    | s a unique number lo groups<br>d separately. In this case, you<br>t name "G" g Edit<br>w Profile Matches with One Docu<br>Descu, Gabriel<br>Popescu, G.<br>Popescu, G.<br>Popescu, G.<br>Popescu, J.<br>Sopescu, J.                                                                                                    | Ist     of documents written by the s     may see more than 1 entry fo     ment   About Scopus Author le     To     View citation overview     155                                 | ame author via an algorithm that mi<br>r the same author.<br>Ientifier<br>Materials Science ; Engineering;<br>Materials Science ; Engineering;<br>Materials Science ; Engineering;<br>Materials Science ; Engineering;<br>Materials Science ; Engineering;                                                                                                    | Itches authorship based on a certain<br>University of Illinois at Urbana-<br>Champaign<br>Universitatea de Medicina si<br>Farmacie Carol Davila din                                                                                                    | Criteria. If a docu<br>Sort i<br>Urbana<br>Bucuresti                                                    | ument canno<br>on: Documer<br>United S<br>Romania                                                                                                    | y Scopus                                          | tly matche                                                                                                    | d           |
| The Scopus Author Ide<br>with an author identifie<br>thor last name "Popescu<br>0 of 131 author re<br>Show exact matches on<br>sfine<br>Limit to Exclud<br>ource Title<br>Revista De Chmis<br>Metakroja<br>International<br>Key Engineering                                                                                                    | Alerts antifier assign rr, it is groupe u*, Author firs assults sho ily (7) (6) (5)                                                                                                    | s = unique number lo groups<br>d separately in this case, you<br>trame "G"                                                                                                    | / list<br>of documents written by the s<br>may see more than 1 entry fo<br>ment   About Scopus Author Io<br>m View citation overview<br>155                                        | ame author via an algorithm that min<br>r the same author.                                                                                                    | tches authorship based on a certain<br>University of Illinois at Urbana-<br>Champaign<br>Universitatea de Medicina si<br>Farmacie Carol Davila din<br>Bucuresti                                                                                                    | orriteria. If a docu<br>Sort i<br>Urbana<br>Bucuresti                                                   | ument canno<br>on: Documer<br>United S<br>Romania                                                                                                    | y Scopus                                          | tly matche                                                                                                    | d           |
| The Scopus Author Ide<br>with an author Identifie<br>thor last name "Popescu<br>0 of 131 author re<br>Show exact matches on<br>etime<br>Limite Exclud<br>December<br>Revista De Chinie<br>Medarupia<br>Imer Ennais<br>Meterials<br>Meterials<br>Meter | Alerts antifier assign rr, it is groupe u**, Author firs essults sho ily (7) (6) (5) (4)                                                                                                    | s a unique number lo groups<br>d separately. In this case, you<br>thame "G"                                                                                                    | v list<br>of documents written by the s<br>may see more than 1 entry fo<br>ment   About Scopus Author Io<br>m View citation overview<br>155                                        | ame author via an algorithm that ma<br>r the same author.<br>ientifier<br>Physics and Astronomy ;<br>Materials Science ; Engineering;<br><br>Medicine ; Earth and Planetary<br>Sciences                                                                                                    | Itches authorship based on a certain<br>University of Illinois at Urbana-<br>Champaign<br>Universitatea de Medicina si<br>Farmacie Carol Davila din<br>Bucuresti                                                                                                    | Criteria. If a docu<br>Sort o<br>Urbana<br>Bucuresti                                                    | on: Documer<br>United S<br>Romania                                                                                                    | y Scopus                                          | tly matche                                                                                                    | .d          |
| Search The Scopus Author Ide with an author identifie thor last name "Popesci O of 131 author re Show exact matches on sine Limito Exclud Surce Title Revista De Chimie Metalwgia International Key Engleeeing Materiage Current of                                                                                                    | Alerts entifier assign r,r,it is groupe u", Author firs essults sho ily (7) (6) (5) (4) (4)                                                                                                    | s a unique number to groups:<br>d separately. In this case, you<br>thame "G" fill the case, you<br>thame "G" fill the case, you<br>that a set of the case, you<br>that a set of the case, you<br>that a set of the case, you<br>fill the case, you<br>fill the case, you | v list of documents written by the s may see more than 1 entry fe ument   About Scopus Author to find View citation overview 155 113                                               | ame author via an algorithm that min<br>r the same author.                                                                                                    | Itches authorship based on a certain<br>University of Illinois at Urbana-<br>Champaign<br>Universitatea de Medicina si<br>Farmacie Carol Davila din<br>Bucuresti<br>Institutul de Virologie Stefan S                                                                                                    | criteria. If a docu<br>Seri -<br>Urbana<br>Bucuresti<br>Bucharest                                       | on: Documer<br>United S<br>Romania                                                                                                    | y Scopus                                          | tly matche                                                                                                    | •d          |
| The Scopus Author Ide     With an author identifie     With an author identifie     thor last hame "Popesce     O of 131 author re     Show exact matches on     fine     Umot State and     With a state and     With a state and     Sourcess     Journal of     Journal of                                                                                                    | Alerts entifier assign r,r,it is groupe u", Author firs essuits sho ily (7) (6) (5) (4) (4) (4)                                                                                                    | s a unique number to groups<br>d separately. In this case, you<br>thame "G"  Edit<br>w Profile Matches with One Doct<br>G Popescu, Gabriel<br>1 Popescu, G.<br>Popescu, G.<br>2 OPESCU, I.G.<br>2 OPESCU, I.G.<br>2 OPESCU, I.G.<br>2 OPESCU, I.G.<br>2 OPESCU, G.<br>9 Popescu, G. H.<br>3 Popescu, G.                                                                                                    | v list<br>of documents written by the s<br>may see more than 1 entry for<br>ment   About Scopus Author for<br>m View citation overview<br>155<br>113                               | ame author via an algorithm that ma<br>r the same author.                                                                                                    | Itches authorship based on a certain<br>University of Illinois at Urbana-<br>Champaign<br>Universitatea de Medicina si<br>Farmacie Carol Davila din<br>Bucuresti<br>Institutul de Virologie Stefan S.<br>Nicolau                                                                                                    | Urbana<br>Bucurest                                                                                      | Mument canno<br>on: Documer<br>United S<br>Romania                                                                                                    | y Scopus                                          | tly matche                                                                                                    | .d          |
| The Scopus Author Ide<br>with an author identifie<br>thor last name "Popescu<br>O of 131 author re<br>Show exact matches on<br>fine<br>Limit to Exclud<br>Numerical<br>Numerical                                                                                                    | Alorts antifier assign r, it is groupe u", Author first assults sho ily (7) (6) (5) (4) (4) (4)                                                                                                    | s a unique number lo groups<br>d separately. In this case, you<br>trame "G"                                                                                                    | v list<br>of documents written by the s<br>may see more than 1 entry fo<br>ment { About Scopus Author in<br>view citation overview<br>155<br>113<br>56                             | ame author via an algorithm that many the same author.                                                                                                    | tches authorship based on a certain<br>University of Illinois at Urbana-<br>Champaign<br>Universitatea de Medicina si<br>Farmacie Carol Davila din<br>Bucuresti<br>Institutui de Virologie Stefan S.<br>Nicolau                                                                                                    | Criteria. If a docu<br>Sort of<br>Urbana<br>Bucuresti<br>Bucharest                                      | ument canno<br>on: Documer<br>United S<br>Romania                                                                                                    | t Count _ Au                                      | tly matche                                                                                                    | d           |
| iearch  The Scopus Author Ide with an author identifie thor last name "Popescu O of 131 author re Show exact matches on fine Limit to Exclud Durce Title Revist De Chnie Materials Materials Outhout Costs to Submatic Advanced Materials filliation                                                                                                    | Alerts Intifier assign r, rit is groupe u <sup>u</sup> , Author first essults she ity (7) (6) (5) (4) (4) (4)                                                                                                    | S MM<br>S a unique number lo groups<br>d separately in this case, you<br>triame "G"                                                                                                    | / list<br>of documents written by the s<br>may see more than 1 entry fo<br>ment   About Scopus Author Io<br>m View citation overview<br>155<br>113                                 | ame author via an algorithm that many the same author.                                                                                                    | tches authorship based on a certain<br>University of Illinois at Urbana-<br>Champaign<br>Universitatea de Medicina si<br>Farmacie Carol Davila din<br>Bucurest<br>Institutul de Virologie Stefan S.<br>Nicolau                                                                                                    | criteria. If a docu<br>Sort of<br>Urbana<br>Bucurest<br>Bucharest                                       | ument canno<br>on: Documer<br>United S<br>Romania                                                                                                    | y Scopus                                          | tly matche                                                                                                    | d           |
| The Scopus Author Ide<br>with an author Identifie<br>thor last name "Popescu<br>0 of 131 author re<br>Show exact matches on<br>fine<br>(Imitic Exclud<br>water and the Scope<br>(Imitic Exclud<br>Revista De Chimie<br>Metalurgia<br>International<br>Key Engineering<br>Materials<br>Optoelectronics and<br>Advanced Materials<br>(International<br>Space (International<br>Space (International<br>Optoelectronics and<br>Advanced Materials                                                                                                    | Alorts                                                                                                    | s a unique number lo groups<br>d separately. In this case, you<br>thame "G"                                                                                                    | v list<br>of documents written by the s<br>may see more than 1 entry fe<br>ment   About Scopus Author le<br>m View citation overview<br>155<br>113<br>56<br>56                     | ame author via an algorithm that min<br>the same author.  Instruction of the same author of the same author of the same author of the same authors of the same authors o        | Itches authorship based on a certain<br>University of Illinois at Urbana-<br>Champaign<br>Universitatea de Medicina si<br>Farmacie Carol Davila din<br>Bucuresti<br>Institutul de Virologie Stefan S.<br>Nicolau<br>Universitatea din Bucuresti                                                                                                    | Criteria. If a docu<br>Sort of<br>Urbana<br>Bucurest<br>Bucharest<br>Bucurest                           | ument canno<br>on: Documer<br>United S<br>Romania<br>Romania                                                                                                    | y Scopus                                          | tty matche                                                                                                    | d           |
| The Scopus Author Ide<br>with an author Identifie<br>thor last name "Popescu<br>0 of 131 author re<br>Show exact matches on<br>fine                                                                                                    | Alorts entifier assign r, it is groupe u <sup>a</sup> , Author firs entifier assign (7) (6) (5) (4) (4) (4) (12) (10)                                                                                                    | s a unique number to groups<br>d separately. In this case, you<br>trame "G"                                                                                                    | v list of documents written by the s may see more than 1 entry fe ment   About Scopus Author to min View citation overview 153 113 56 56                                           | ame author via an algorithm that min<br>r the same author.                                                                                                    | Itches authorship based on a certain<br>University of Illinois at Urbana-<br>Champaign<br>Universitatea de Medicina si<br>Farmacie Carol Davila din<br>Bucuresti<br>Institutui de Virologie Stefan S.<br>Nicolau<br>Universitatea din Bucuresti                                                                                                    | criteria. If a docu<br>Seri i<br>Urbana<br>Bucuresti<br>Bucharest                                       | ument canno<br>on: Documer<br>United S<br>Romania<br>Romania                                                                                                    | y Scopus                                          | uthor (A-Z)                                                                                                    | d           |
| ibearch  The Scopus Author Ide with an author identifie thor last name "Popescu O of 131 author re Show exact matches on fine  Limito Exclude Durce Title Revista De Chimie Metaurgia Metaurgia Metaurgia Metaurgia Success Journal of Ogeleektoris and Advanced Materials  Filiation University Politchnica of Buckarest Instatule of Advance                                                                                                    | Atlerts Initifier assign Initifier assign Initifier assign Initifier assign Initifier assign Initifier Initifier Ini | s a unique number lo groups<br>desparately. In this case, you<br>trame "G"                                                                                                    | v list<br>of documents written by the s<br>may see more than 1 entry fo<br>ment ↑ About Scopus Author le<br>n view citaton overview<br>155<br>113<br>56<br>58                      | ame author via an algorithm that many the same author.                                                                                                    | Itches authorship based on a certain<br>University of Illinois at Urbana-<br>Champaign<br>Universitatea de Medicina si<br>Farmacio Carol Davila din<br>Bucuresti<br>Institutul de Virologie Stefan S.<br>Nicolau<br>Universitatea din Bucuresti                                                                                                    | Urbana<br>Bucurest<br>Bucharest                                                                         | Iment canno<br>on: Documer<br>United S<br>Romania<br>Romania                                                                                                    | t Count   Au                                      | uthor (A-Z)                                                                                                    | d           |
| The Scopus Author Ide With an author identifie thor last name "Popescu O of 131 author re Show exact matches on fine Limit to Exclud Ducce Title Revista De Chinie Metalurgia International Key Engneering Materials Success Journal of Optoelectronics and Advanced Materials Filiation Universities din Universities din Universities                                                                                                    | Atlerts antifice assign rr, rit agroups u <sup>u</sup> , Author first assults sho ity (7) (6) (5) (4) (4) (12) (10) (5) (5)                                                                                                    | S MY<br>a unique number lo groups<br>d separately in this case, you<br>thame "G"                                                                                                    | V list of documents written by the s may see more than 1 entry fo ment { About Scopus Author le                                                                                    | ame author via an algorithm that may<br>the same author.                                                                                                    | Itches authorship based on a certain<br>University of Illinois at Urbana-<br>Champaign<br>Universitatea de Medicina si<br>Farmacio Carol Davila din<br>Bucuresti<br>Institutul de Virologie Stefan S.<br>Nicolau<br>Universitatea din Bucuresti<br>Universitatea din Bucuresti                                                                                                    | Criteria. If a docc<br>Sort of<br>Urbana<br>Bucurest<br>Bucharest<br>Bucurest<br>San Antonio            | International Control on Control on Control  | y Scopus                                          | uthor (A-Z)                                                                                                    | d           |
| The Scopus Author Ide<br>with an author identifie<br>thor last name "Popescu<br>O of 131 author res<br>Show exact matches on<br>sfine<br>Limit 6 Exclud<br>Ource Title<br>Revista De Chmie<br>Metalurgia<br>International<br>Key Engineering<br>Materials<br>Outably Access to<br>Scores of<br>Optoelectronics and<br>Advanced Materials<br>Titliation<br>Universitatea din<br>Bucuresti<br>Universitatea din<br>Bucuresti<br>Universitatea din<br>Bucuresti<br>Divinerialatea din<br>Physica, Bucharest<br>Materials                                                                                                    | Alorts Initial assign Initial assign Initial assign Initial assign Initial assign Initial groups Initial Initial Initia Initia Initia Initia Initia Initia Initia Initia Initia Initia | S My<br>S a Unique number lo groups<br>d separately in this case, you<br>thame "G"                                                                                                    | V list of documents written by the s may see more than 1 entry fe ment About Scopus Author I entry fe move clation overview 155 113 56 56 56 54                                    | ame author via an algorithm that many the same author.                                                                                                    | Itches authorship based on a certain University of Illinois at Urbana- Champaign Universitatea de Medicina si Farmacio Carol Davila din Bucuresti Institutul de Virologie Stefan S. Nicolau Universitatea din Bucuresti University of Texas at San Antonio                                                                                                    | criteria. If a docu<br>Seri of<br>Urbana<br>Bucurest<br>Bucharest<br>Bucurest<br>San Antonio            | Internet Canno<br>Internet Canno<br>United S<br>Romania<br>Romania<br>United S                                                                                                    | y Scopus<br>te confident<br>it Count i Au<br>ates | uthor (A-Z)                                                                                                    | d           |
| The Scopus Author Ide     With an author identifie     With an author identifie     thor last name "Popescu O of 131 author re     Show exact matches on     sine     Umite Exclud     Durce Title     Revista De Chimie     Metakrupia     International     Key Engineering     Materials     Oudly Access to     Success     Outhorsate     Diversate dn     Diversate dn     Divers                                                                                                    | Alorts                                                                                                    | s a unique number lo groups<br>d separately. In this case, you<br>trame "G"                                                                                                    | V list of documents written by the s may see more than 1 entry fe ment   About Scopus Author le M View citation overview 155 113 56 56 54 54 54 54 54 54 54 54 55 54 55 54 55 55   | ame author via an algorithm that may<br>the same author.  Institution Institution Institutio Institution        | Itches authorship based on a certain<br>University of Illinois at Urbana-<br>Champaign<br>Universitatea de Medicina si<br>Farmacie Carol Davila din<br>Bucuresti<br>Institutul de Virologie Stefan S.<br>Nicolau<br>Universitatea din Bucuresti<br>University of Texas at San Antonio                                                                                                    | Criteria. If a docu<br>Sort of<br>Urbana<br>Bucurest<br>Bucharest<br>Bucurest<br>San Antonio            | Internet Cannoo<br>Internet Cannoo<br>United S<br>Romania<br>Romania<br>Romania                                                                                                    | y Scopus                                          | tty matche                                                                                                    | d           |
| The Scopus Author Ide With an author identifie With an author identifie thor last name "Popesce O of 131 author re Show exact matches on fine Limits Exclud Durce Title Revista De Chime Meetawagia Materials Ouality Access to Success Journal of Ouality Access to Success Journal of Durker ally Politehnica of Buchareati Durker ally Politehnica of Buchareati Durker ally Polit                                                                                                    | Atlerts Initifier assign Initifier assign Initifier assign Initifier assign Initifier assign Initifier Initifier Ini | s a unique number lo groups<br>desparately. In this case, you<br>trame "G"                                                                                                    | v list of documents written by the s may see more than 1 entry fo ment   About Scopus Author le in View citaton overview 155 113 56 56 56 56 56 56 56 56 56 56 56 56 56            | ame author via an algorithm that may<br>the same author.<br>Interview of the same authors<br>Interview of the same authors<br>Interview of the same authors<br>Materials Science ; Engineering;<br>Medicine ; Earth and Planetary<br>Sciences<br>Medicine ; Immunology and<br>Microbiology<br>Materials Science ; Engineering ;<br>Chemistry;                                                                                                    | Itches authorship based on a certain<br>University of Illinois at Urbana-<br>Champaign<br>Universitatea de Medicina si<br>Farmacio Carol Davila din<br>Bucuresti<br>Institutul de Virologie Stefan S.<br>Nicolau<br>Universitatea din Bucuresti<br>Universitatea din Bucuresti<br>University of Texas at San Antonio                                                                                                    | Criteria. If a docc<br>Sort of<br>Urbana<br>Bucurest<br>Bucharest<br>Bucurest<br>San Antonio<br>Orsay   | Internet Canno<br>on: Documer<br>United S<br>Romania<br>Romania<br>United S<br>France                                                                                                    | t Count   Au<br>ates                              | uthor (A-2)                                                                                                    | d           |
| Search  The Scopus Author Ide With an author identifie  thor last name "Popescu O of 131 author re Show exact matches on  fine  Immito Exclusion  fine  Umito Exclusion  fine  Umito Control  fine  Umito Control  fine  fine  Umito Control  fine  fine  Umito Control  fine  fine                                                                                                    | Alerts antifier assign rr, it is groupe u", Author firs assults she ity (7) (6) (5) (4) (4) (10) (5) (5) (4) (4) (10) (5) (5) (4) (4) (10) (5) (5) (4) (4) (10) (5) (5) (4) (4) (4) (5) (5) (4) (4) (5) (5) (5) (4) (4) (5) (5) (5) (5) (5) (5) (5) (5) (5) (5                                                                                                    | S     My       s a unique number lo groups<br>d separately. In this case, you       thame "G"                                                                                                    | V list of documents written by the s may see more than 1 entry fo ment { About Scopus Author le                                                                                    | ame author via an algorithm that many the same author.                                                                                                    | Itches authorship based on a certain<br>University of Illinois at Urbana-<br>Champaign<br>Universitatea de Medicina si<br>Farmacie Carol Davila din<br>Bucuresti<br>Institutui de Virologie Stefan S.<br>Nicolau<br>Universitatea din Bucuresti<br>Universitatea din Bucuresti<br>Universitatea din Bucuresti<br>Institut de Physique Nucleaire<br>Orsay                                                                                                    | Criteria. If a docu<br>Sort of<br>Urbana<br>Bucurest<br>Bucharest<br>Bucurest<br>San Antonio<br>Orsay   | International Control on Control Control Control on Control Control on Control on Contro | y Scopus                                          | the state of the state of the s | d           |
| The Scopus Author Ide With an author identifie thor last name "Popescu O of 131 author re Show exact matches on file Limit to Exclud During the Exclud Exclude State of the Exclude During the Exclude During the Exclude Dur                                                                                                    | Alorts antifice assign r, rit as groups u <sup>a</sup> , Author first assults sho ity (7) (6) (5) (4) (4) (4) (12) (5) (5) (4) (4) (4) (12) (5) (5) (4) (4) (5) (5) (4) (4) (5) (5) (4) (5) (5) (4) (5) (5) (4) (5) (5) (5) (5) (5) (5) (5) (5) (5) (5                                                                                                    | S MY<br>S a unique number lo groups<br>d separately in this case, you<br>triame "G"                                                                                                    | / list<br>of documents written by the s<br>may see more than 1 entry fo<br>ment   About Scopus Author Io<br>15<br>113<br>56<br>56<br>54<br>54                                      | ame author via an algorithm that may<br>r the same author.                                                                                                    | Itches authorship based on a certain University of Illinois at Urbana- Champaign Universitatea de Medicina si Farmacie Carol Davila din Bucuresti Universitatea din Bucuresti Universitatea din Bucuresti Universitatea din Bucuresti University of Texas at San Antonio Institut de Physique Nucleaire Orsay                                                                                                    | criteria. If a docu<br>Seri of<br>Urbana<br>Bucurest<br>Bucharest<br>Bucurest<br>San Antonio<br>Orsay   | Intent Canno<br>Intent Canno<br>On: Documer<br>United S<br>Romania<br>Romania<br>United S<br>France                                                                                                    | y Scopus                                          | uthor (A-Z)                                                                                                    | .d          |
| ibearch  The Scopus Author Ide with an author identifie  thor last name "Popesci  of 131 author re Show exact matches on  fine  Limite Limite Exclude  Author of the Exclude  sevista to chime Metalwigh International Key Engineering Materials Ocaelly Access to Ocaelly Access to Ocae                                                                                                    | Alorts Initial assign ir, it is groups u <sup>a</sup> , Author first sults sho ity (7) (6) (3) (4) (4) (12) (10) (5) (5) (4) (4) (12) (10) (5) (5) (4) (4) (12) (10) (5) (5) (4) (4) (4) (4) (4) (4) (4) (4) (4) (4                                                                                                    | S My<br>s a unique number lo groups<br>d separately. In this case, you<br>thame "G"                                                                                                    | V list of documents written by the s may see more than 1 entry fe ment   About Scopus Author le T  T  T  T  T  T  T  T  T  T  T  T  T                                              | ame author via an algorithm that many the same author.                                                                                                    | Itches authorship based on a certain<br>University of Illinois at Urbana-<br>Champaign<br>Universitatea de Medicina si<br>Farmacie Carol Davila din<br>Bucuresti<br>Institutul de Virologie Stefan S.<br>Nicolau<br>Universitatea din Bucuresti<br>Universitatea din Bucuresti<br>University of Texas at San Antonio<br>Institut de Physique Nucleaire<br>Orsay<br>The Bucharest University of<br>Terematin Strifer.                                          | criteria. If a docu<br>Seri of<br>Urbana<br>Bucurest<br>Bucharest<br>Bucurest<br>San Antonio<br>Orsay   | Internet Canno<br>Internet Canno<br>Internet<br>Internet<br>Romania<br>Romania<br>Internet<br>France<br>Romania                                                                                                    | y Scopus                                          | uthor (A-2)                                                                                                    |             |
| ibearch  The Scopus Author Ide With an author identifie  thor last name "Popescu 0 of 131 author re Show exact matches on  fine  Limito Exclud Durce Title Revista De Chinie Revista De Chinie Revista De Chinie Revista Comercial Advanced Materials  Tillation Universitatea din Bucurest Universitatea din Bucurest Universitatea din Bucurest Universitatea din Bucurest Universitatea din Bucurest Universitatea din Bucurest Universitatea din Bucurest Universitatea din Bucurest Universitatea din Bucurest Universitatea din Bucurest Universitatea din Bucurest Universitatea din Bucurest Bucurest Bucure                                                                                                    | Atlerts antifier assign rr, rit agroupe ut", Author firs assults sho ity (7) (6) (5) (4) (4) (4) (12) (10) (5) (5) (4) (4) (12) (10) (5) (5) (4) (12) (10) (5) (5) (4) (12) (10) (5) (5) (12) (12) (12) (12) (12) (12) (12) (12                                                                                                    | S MY<br>S a unique number lo groups:<br>d separately. In this case, you<br>tname "G"                                                                                                    | v list of documents written by the s may see more than 1 entry fo ment   About Scopus Author le in view citation overview 155 113 56 56 56 54 52 44                                | ame author via an algorithm that may<br>the same author.<br>Ientifier<br>Ientifier<br>Physics and Astronomy ;<br>Materials Science ; Engineering;<br><br>Medicine ; Iarth and Planetary<br>Sciences<br>Medicine ; Immunology and<br>Microbiology<br>Materials Science ; Engineering ;<br>Chemistry;<br>Mathematics<br>Physics and Astronomy ;<br>Engineering ; Chemistry;<br>Engineering ; Materials Science ;<br>Business, Management and<br>Accounting ;                                                                                                    | Itches authorship based on a certain<br>University of Illinois at Urbana-<br>Champaign<br>Universitatea de Medicina si<br>Farmacia Carol Davila din<br>Bucuresti<br>Institutul de Virologie Stefan S.<br>Nicolau<br>Universitatea din Bucuresti<br>University of Texas at San Antonio<br>Institut de Physique Nucleaire<br>Orsay<br>The Bucharest University of<br>Economic Studies                                                                           | Criteria. If a docc<br>Sort of<br>Urbana<br>Bucurest<br>Bucharest<br>Bucurest<br>Crsay                  | Internet Canno<br>Internet Canno<br>Internet<br>United S<br>Romania<br>Romania<br>United S<br>France<br>Romania                                                                                                    | t Count   Au<br>ates                              | the second second second second second second second second second second second second second second second se                                                                                                    |             |
| isearch The Scopus Author Ide With an author identifie thor last name "Popesce O of 131 author re Show exact matches on fine Umits Exclusion File Revista De Chimie Metalurgia International ing Metalurgia International ing Metalurgia International ing Metalurgia Units Exclusion Units Durce Title Revista De Chimie Metalurgia Units Durce and Metalurgia Units Durce and Durce and Durce Title Durce and Durce and Durce Durce and Durce and Durce Durce and Durce and Durce Durce and Durce and Durce and Durce and Durce Durce and Durce and D                                                                                                    | Allerts           antifier assign<br>rr, it is groupe           u"         Author first<br>assults           she           (7)           (6)           (5)           (4)           (12)           (10)           (5)           (4)           (12)           (10)           (5)           (4)           (12)           (13)           (36)           (32)           (7)                                                                                                    | S My<br>s a unique number lo groups<br>d separately. In this case, you<br>thame "G"                                                                                                    | V list of documents written by the s may see more than 1 entry fo ment About Scopus Author is To To View citation overview 155 113 56 56 56 56 56 56 56 56 56 56 56 56 56          | ame author via an algorithm that many the same author.                                                                                                    | tches authorship based on a certain<br>University of Illinois at Urbana-<br>Champaign<br>Universitatea de Medicina si<br>Farmacio Carol Davila din<br>Bucuresti<br>Decuresti<br>Institutui de Virologie Stefan S.<br>Nicolau<br>Universitatea din Bucuresti<br>Universitatea din Bucuresti<br>Universitatea din Bucuresti<br>University of Texas at San Antonio<br>Institut de Physique Nucleaire<br>Orsay<br>The Bucharest University of<br>Economic Studies | Criteria. If a docu<br>Sort of<br>Urbana<br>Bucuresti<br>Bucharest<br>Bucuresti<br>San Antonio<br>Orsay | International Control on Control Control Control on Control on Con | y Scopus                                          | the state of the state of the s | ed Constant |
| Search The Scopus Author Ide with an author identifie with an author identifie thor last name "Popescu O of 131 author re Show exact matches on effice Limito Exclude Durce Title Revita De Chimie Metalurgia International Key Engineering Outhour Access to Success Journal of Optoelectronics and Advanced Materials Fillation Universitate a din Bucurest Universitate a din Custorest Technica Juniversity of Davia din Chapped Durbersitate Tehnica din Clup- Napoca                                                                                                    | Alorts antificat assign r, rit as groups u <sup>u</sup> , Author first assults sho ity (7) (6) (5) (4) (4) (12) (10) (5) (5) (4) (4) (12) (10) (5) (5) (4) (10) (5) (5) (6) (38) (32) (7) (6) (6)                                                                                                    | S My s a unique number lo groups d separately in this case, you trame "G"                                                                                                    | / list<br>of documents written by the s<br>may see more than 1 entry for<br>ment { About Scopus Author Ic<br>in View citation overview<br>155<br>113<br>56<br>56<br>56<br>54<br>54 | ame author via an algorithm that many the same author.                                                                                                    | Itches authorship based on a certain<br>University of Illinois at Urbana-<br>Champaign<br>Universitatea de Medicina si<br>Farmacie Carol Davila din<br>Bucuresti<br>Institutul de Virologie Stefan S.<br>Nicolau<br>Universitatea din Bucuresti<br>Universitatea din Bucuresti<br>Universitatea din Bucuresti<br>University of Texas at San Antonio<br>Institut de Physique Nucleaire<br>Orsay<br>The Bucharest University of<br>Economic Studies             | Criteria. If a docc<br>Sort of<br>Urbana<br>Bucurest<br>Bucharest<br>Bucurest<br>San Antonio<br>Crsay   | Internet Canno<br>Internet Canno<br>Internet<br>United S<br>Romania<br>Romania<br>United S<br>France<br>Romania                                                                                                    | y Scopus                                          | uthor (A-Z)                                                                                                    | d           |

## Figura 3

| Scopus                            |            |                                                                                                    |                                                                           |                                       |                                                                          | S    | copus SciVal   Re                                       | gister L         | ogin 🛨 H  | Help 🛨  |
|-----------------------------------|------------|----------------------------------------------------------------------------------------------------|---------------------------------------------------------------------------|---------------------------------------|--------------------------------------------------------------------------|------|---------------------------------------------------------|------------------|-----------|---------|
| Search                            | Alerts     | i                                                                                                    | My list                                                                   |                                       |                                                                          |      |                                                         | My Sco           | pus       |         |
| U-ID ("Popescu, G. H."            | 7103015558 | ) or au-id ("POPE                                                                                                    | SCU, I. Gr" 7101935397)                                                   | 🋫 Edit   🄛 Save   🔖 Setale            | ert   💦 Set feed                                                         |      |                                                         |                  |           |         |
| 69 document results               | View sec   | ondary documents   Vi                                                                                                    | ew 2045 patent results   📶 Analyz                                         | e search results                      | _                                                                        |      | Sort on:                                                | Date Cite        | by Releva | ance    |
| Search within results             | ٩          | 🔾 🖛 🖪 Export                                                                                                    | 📮 Download 🛛 📶 View citation o                                            | verview D99 View Cited by   Mo        | ore 🔾                                                                    |      |                                                         |                  | Show all  | abstrac |
| Cefine                            |            | Persistence of vir<br>1 vears. Results of                                                                                                    | uses in the nasopharynx of appar<br>investigations performed in 1982-     | ently healthy children aged 0-5<br>83 | Isaia, G., Teodosiu, O., Popescu,<br>G., (), Sternberg, I., Dumitriu, Z. | 1985 | Revue Roumaine de Me<br>Serie de Virologie              | decine -         | 6         |         |
| 'ear                              |            | Investigation on a                                                                                                    | atmospheric pollen in a plain zone                                        | of Romania                            | Ponescu I.G. Capetti F. Ciolacu                                          | 1985 | Medecine interne                                        |                  | 0         |         |
| ) 1985                            | (2)        | 2                                                                                                    |                                                                           |                                       | S., Abagiu, G.                                                           | 1000 |                                                         |                  |           |         |
| ) 1901                            | (1)        |                                                                                                    |                                                                           |                                       |                                                                          |      |                                                         |                  |           |         |
| 1900                              | (3)        | <i>a</i>                                                                                                    |                                                                           |                                       |                                                                          |      |                                                         |                  |           |         |
| ) 1977                            | (2)        | <ul> <li>Investigations on<br/>3 apparently health</li> </ul>                                                                                                    | the circulation of viruses occurrin<br>ly schoolchildren aged 7 to 14 yea | g in the respiratory tract of<br>ars  | Bronițki, A., Isaia, G., Popescu, G.,<br>Teodosiu, O., Sternberg, I.     | 1981 | Revue Roumaine de Me<br>Serie de Virologie              | decine -         | 0         |         |
| uthor Name                        |            | a                                                                                                    |                                                                           |                                       |                                                                          |      |                                                         |                  |           |         |
| ) Popescu, I.G.                   | (37)       | <ul> <li>Extrarespiratory i</li> </ul>                                                                                                    | ocalizations of parainfluenza virus                                       | ses                                   | A., (), Toma, E., Fischbach, A.                                          | 1980 | Serie de Virologie                                      | decine -         | 0         |         |
| ) Popescu, G.                     | (34)       | •                                                                                                    |                                                                           |                                       |                                                                          |      |                                                         |                  |           |         |
| ) POPESCU, I.G.                   | (33)       |                                                                                                    |                                                                           |                                       |                                                                          |      |                                                         |                  |           |         |
| ) POPESCU, I.                     | (29)       | Isolation of parair                                                                                                    | nfluenza virus type 3 from a male i                                       | natient with nonbacterial             | Isaia G Bronitki A Popescu G                                             | 1980 | Revue Roumaine de Me                                    | decine -         | 0         |         |
| ) POPESCU, G.                     | (21)       | 5 urethritis                                                                                                    |                                                                           |                                       | reading of promatical representation                                     |      | Serie de Virologie                                      |                  |           |         |
| ubject Area                       |            | Isolation of parair                                                                                                    | nfluenza virus type 3 from an infar                                       | t with meningoencephalitis            | Isaia. G., Teodosiu. O., Popescu.                                        | 1980 | Revue Roumaine de Me                                    | decine -         | 1         |         |
| ) Medicine                        | (157)      | 6                                                                                                    |                                                                           |                                       | G., (), Păun, L., Popescu, E.                                            |      | Serie de Virologie                                      |                  |           |         |
| ) Immunology and<br>Microbiology  | (11)       |                                                                                                    |                                                                           |                                       |                                                                          |      |                                                         |                  |           |         |
| ) Earth and Planetary<br>Sciences | (1)        | Pesearch on resp                                                                                                    | piratory virus diseases performed                                         | in the 'Stefan S. Nicolau'            | Petrescu, A., Broniţki, A., Cajal, N.,                                   | 1979 | Revue Roumaine de Me<br>Serie de Virologie              | decine -         | 0         |         |
| ocument Type                      |            | $\mathbf{O}$                                                                                                    |                                                                           |                                       |                                                                          |      |                                                         |                  |           |         |
| Article                           | (160)      | 0.1.11.1                                                                                                    |                                                                           |                                       |                                                                          | 107- |                                                         |                  |           |         |
| ) Review                          | (6)        | <ul> <li>Acarleni în urine</li> <li>8 în urine1</li> </ul>                                                                                                    | cu semnificație patologică.   [Acar                                       | ias of pathological significance      | Pitariu, T., Popescu, I.G.,<br>Bănescu, O.                               | 1979 | Revista de Iglena, bacter<br>virusologie, parazitologie | lologie,         | 2         |         |
| ) Undefined                       | (3)        | o in annoj                                                                                                    |                                                                           |                                       | banooa, o.                                                               |      | epidemiologie, pneumof<br>Bacteriologia, virusologia    | iziologie.<br>a. |           |         |
| ource Title                       |            |                                                                                                    |                                                                           |                                       |                                                                          |      | parazitologia, epidemiol                                | ogia             |           |         |
| eyword                            |            |                                                                                                    |                                                                           |                                       |                                                                          |      |                                                         |                  |           |         |
| ffiliation                        |            |                                                                                                    |                                                                           |                                       |                                                                          |      |                                                         |                  |           |         |
| ountry                            |            | The experience of the experience of the exp | of the 'Stefan S. Nicolau' Institute o                                    | f Virology in the preparation and     | Petrescu, A., Cajal, N., Broniţki, A.,                                   | 1977 | Revue Roumaine de Me                                    | decine -         | 2         |         |
| ource Type                        |            | <ul> <li>administration of</li> </ul>                                                                                                    | macuvated influenza vaccines ap                                           | pilcable by hasal or oral route       | (), Isaia, G., Popescu, A.                                               |      | Serie de virologie                                      |                  |           |         |
| 2000200                           |            |                                                                                                    |                                                                           |                                       |                                                                          |      |                                                         |                  |           |         |

# Figura 4

| Scopus - Citation overviev ×                                     |                |           |            |            |          | -          | -       |                                                                    |                                                                                                    |                                 |        |        |          |         |               |
|------------------------------------------------------------------|----------------|-----------|------------|------------|----------|------------|---------|--------------------------------------------------------------------|----------------------------------------------------------------------------------------------------|---------------------------------|--------|--------|----------|---------|---------------|
| ← → C 🗋 www.scopus.com/cto2/main.url?origi                       | n=results      | list&s    | tateKey    | =CTOF      | 56358    | 8388       |         |                                                                    |                                                                                                    |                                 |        |        |          |         | ₽ \$ <u>`</u> |
| Scopus                                                           |                |           |            |            |          |            |         |                                                                    |                                                                                                    |                                 | Scopus | SciVal | Register | Login 🗸 | Help 🗸        |
| Search Alerts                                                    | My list        |           |            |            |          |            |         |                                                                    |                                                                                                    |                                 |        |        | My S     | Scopus  |               |
| Citation overview This is a overview of citations for            | r the docu     | ments     | you sel    | ected      |          |            |         |                                                                    |                                                                                                    |                                 |        |        |          | Expor   | t 📳 Pri       |
| 5 cited documents 🕂 Save these documents to My list              |                |           |            |            |          |            |         |                                                                    |                                                                                                    |                                 |        |        |          |         |               |
| Document h-index : 1 copus does not have complete citation infor | mation for art | icles pub | lished bet | ore 1996.  | View     | h-graph 🕻  |         |                                                                    |                                                                                                    |                                 |        |        |          |         |               |
| 0 U U U U U U U U U U U U U U U U U U U                          | 013<br>ears    | 1         | 2014       |            | 201      | 5          | Date ra | nge: 2<br>lude self (<br>lude Citat<br>data for thi<br>on table be | 011 The second second s | o 2015<br>authors<br>ks<br>Upda | T      |        |          |         |               |
| Documents                                                        |                | (         | Cita       | ions       |          |            |         |                                                                    |                                                                                                    |                                 |        |        |          |         |               |
| Sort on: Date (newest) Citation count (descending)               |                |           | <2011      | 2011       | 2012     | 2013       | 2014    | 2015                                                               | Subtotal                                                                                                    | >2015                           | Total  |        |          |         |               |
|                                                                  |                | Total     | 4          | 1          | 1        | 0          | 0       | 0                                                                  | 2                                                                                                    | 0                               | 6      |        |          |         |               |
| 1 Persistence of viruses in the nasopharynx of apparently heal   | 1985           | ×         | 4          | 1          | 1        |            |         |                                                                    | 2                                                                                                    |                                 | 6      |        |          |         |               |
| 2 Investigation on atmospheric pollen in a plain zone of Roman   | 1985           | Selec     | t to rem   | ove the do | cument f | rom the ov | erview  |                                                                    | 0                                                                                                    |                                 | 0      |        |          |         |               |
| 3 Investigations on the circulation of viruses occurring in th   | 1981           |           |            |            |          |            |         |                                                                    | 0                                                                                                    |                                 | 0      |        |          |         |               |
| 4 Extrarespiratory localizations of parainfluenza viruses        | 1980           |           |            |            |          |            |         |                                                                    | 0                                                                                                    |                                 | 0      |        |          |         |               |
|                                                                  | 1979           |           |            |            |          |            |         |                                                                    | 0                                                                                                    |                                 | 0      |        |          |         |               |
| 5 Research on respiratory virus diseases performed in the 'Ste   |                |           |            |            |          |            |         |                                                                    |                                                                                                    |                                 |        |        |          |         |               |

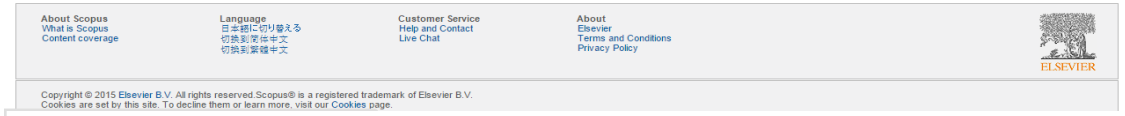